## Custom Prompt at Clock-In or Clock-Out

Last Modified on 05/04/2020 9:21 am MDT

## Gearwheel Menu > General Settings

Scroll to Employee Data Collection

**Employee Data Collection** 

Add prompt by entering your custom name, and pressAdd Prompt

| Add a New Prompt |            |
|------------------|------------|
| Covid Attest     | Add Prompt |

Configure the custom prompt as shown below:

- 1. Make prompt Active
- 2. Select whether prompt is for Clock-In or Clock-Out
- 3. Enter text for the prompt
- 4. Select the schedules that the prompt applies to
- 5. Select the value you are seeking, i.e. yes/no, text, or numeric
- 6. Select if entry is required or not

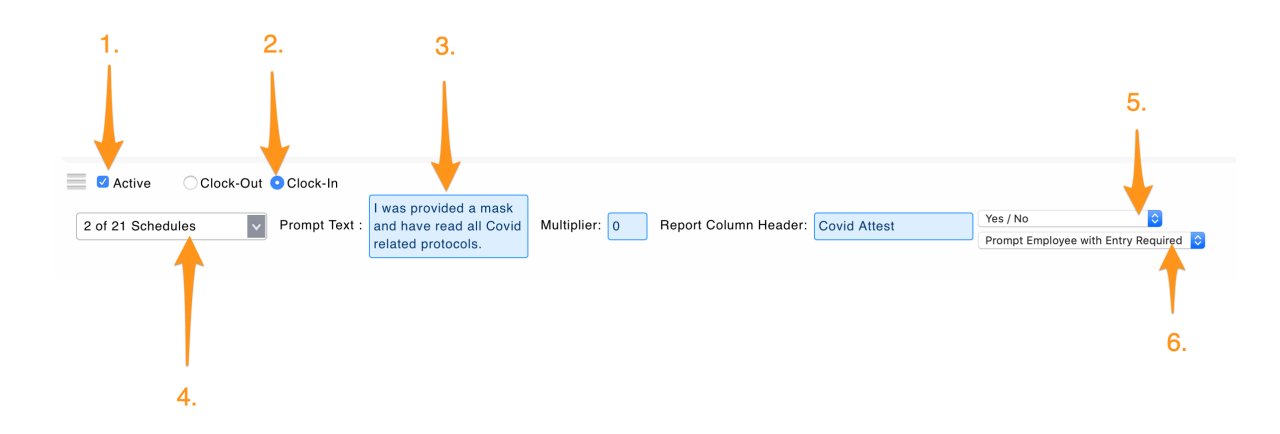